## Leitfaden Ersteinrichtung und Einweisung IT

| A) Anrufbeantworter<br>B) E-Mail (über Mozilla Thunderbird) | 1 |
|-------------------------------------------------------------|---|
|                                                             | 1 |
| C) Seminargruppenmailer                                     | 2 |
| D) Internet-Nutzung (über Mozilla Firefox)                  | 2 |

## A) Anrufbeantworter

#### 1) Ansage aufnehmen

Auf dem Telefon das Symbol Briefkasten drücken Eine Stimme führt (nach der Ansage über vorliegende Nachrichten) automatisch durch die Optionen. Dort dann

- erst die evtl. alte Ansagen löschen
- neue Ansage aufnehmen (der Piepton wird zwar angekündigt, kommt aber nicht - einfach sprechen)

#### 2) Ein-/Ausschalten

Einschalten: Auf dem Telefon den Knopf für Rufumleitung drücken und anschließend direkt das Symbol Briefkasten Ausschalten: Auf dem Telefon den Knopf für Rufumleitung drücken

#### 3) Abhören

- Vor Ort: Auf dem Telefon das Symbol Briefkasten drücken; nach dem Abhören nach Anleitung der automatischen Sprachansage ggf löschen
- Fernabfrage über E-Mail-Benachrichtigung (Fernabfrage über Telefon ist nicht möglich): Es wird automatisch eine E-mail-Benachrichtigung generiert. Diese enthält eine Sprachdatei, die mit dem VLC-Player abzuspielen ist. Vorsicht: Löschen der E-mail führt zum sofortigen Verlust der Nachricht auf dem Telefon.

(Wenn Nachrichten vorliegen, leuchtet das Telefon übrigens rot)

## B) E-Mail (über Mozilla Thunderbird)

#### 1) Mozilla über Programme öffnen

2) Einmalig einrichten

Identität wird automatisch abgefragt Name: Wunschname eingeben E-Mail-Adresse: eigene TFHW-E-Mail-Adresse eingeben dann "weiter" klicken

Serverinformationen werden automatisch abgefragt: "IMAP" auswählen Posteingang-Server: mail.tfh-wildau.de eingeben Postausgang-Server: smtp.tfh-wildau.de eingeben dann "weiter" klicken

Benutzernamen werden automatisch abgefragt: Posteingang-Server-Benutzername: TFHW-spezifischen Namen eingeben ("amustermann" o.Ä.)
Postausgang-Server-Benutzername: ebenso?????
dann "weiter" klicken

Kontenbezeichnung wird automatisch abgefragt: Kontenbezeichnung: TFHW-E-mail-Adresse eingeben dann "weiter" klicken

Zusammenfassung wird automatisch angezeigt, "fertig stellen" klicken

Mailserver-Passwort wird automatisch abgefragt Passwort: normales TFHW-Systemzugang-Passwort eingeben "nicht im Passwortmanager speichern" auswählen dann "weiter" klicken

Beim ersten Mal wird das Passwort abgefragt, beim Versenden der ersten E-mail noch einmal Evtl. wir auch noch einmal das Sicherheits-Zertifikat abgefragt, einfach herunterladen und bestätigen

## C) Seminargruppenmailer

finden Sie auf der TFHW-Homepage unter <<u>https://security.tfh-wildau.de/sgmailer/checkit.php</u>>

## D) Internet-Nutzung (über Mozilla Firefox)

## I) Einfache Verbindung im Büro

1) Funksignal ausschalten

#### 2) Netz

In die Docking-Station stecken = automatische Verbindung

#### 3) Firefox öffnen

Einfach über Programme öffnen

unter Extras/Einstellungen/Erweiterte Einstellungen/Netzwerk/Verbindung: muss "proxy.tfh-wildau.de" und Port: "8080" eingestellt sein

#### II) Einfache Funkverbindung (WLAN) auf dem Campus

#### 1) Funksignal anschalten

Falls noch aus: Funk-Zeichen auf dem Laptop anschalten (draufdrücken)

#### 2) Netz

Netz automatisch Mittelerde VPN-Client "Anyconnect" starten

#### 3) Firefox öffnen

Firefox öffnen

unter Extras/Einstellungen/Erweiterte Einstellungen/Netzwerk/Verbindung: muss "proxy.tfh-wildau.de" und port: "8080" eingestellt sein

# III) Einfache Funkverbindung (WLAN) außerhalb des Campus

#### 1) Funksignal anschalten

#### 2) Netz

unten rechts mit rechter Maustaste auf die 2 Bildschirme --> Verbindung mit einem Netzwerk herstellen --> aussuchen

bei Bedarf: VPN-Client "Anyconnect" starten

#### 3) Firefox öffnen

Firefox öffnen

(Falls ohne "Anyconnect": unter Extras/Einstellungen/Erweiterte Einstellungen/Netzwerk/Verbindung: Proxy und Port rausnehmen)

## IV) Interne Funkverbindung (WLAN) außerhalb des Campus mit Zugriff auf TFHW-interne Anwendungen

#### 1) Funksignal anschalten

#### 2) Netz

unten rechts mit rechter Maustaste auf die 2 Bildschirme --> Verbindung mit einem Netzwerk herstellen --> aussuchen VPN-Client "Anyconnect" starten

#### 3) Firefox öffnen

Firefox öffnen

( unter Extras/Einstellungen/Erweiterte Einstellungen/Netzwerk/Verbindung muss proxy.tfh-wildau.de und Port: 8080 eingestellt sein)